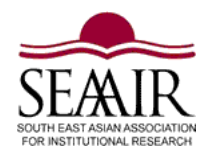

# South East Asian Association for Institutional Research (SEAAIR)

### Submission Guidelines: SEAAIR Conference Management System

The SEAAIR Conference Proceeding has achieved a significant milestone by being listed in the EBSCO Academic Database, a prestigious online resource that indexes scholarly publications from around the world. This recognition enhances the visibility and credibility of the conference proceedings, making them more accessible to researchers and academics globally.

### Submission Guidelines: SEAAIR Conference Management System

This document provides a step-by-step guide on submitting abstracts and papers for the SEAAIR Conference through our online Conference Management System, accessible at <a href="https://conference.seaairweb.info/">https://conference.seaairweb.info/</a>. By following these instructions, authors can ensure a smooth and successful submission process.

All authors should submit abstracts and papers according to the procedures as follows:

- 1. Submit abstracts through <u>https://conference.seaairweb.info/</u>, the SEAAIR Conference Management System, using the steps described in the instruction section below.
- 2. Abstracts will be reviewed through a blind review process by two reviewers, and decisions will be emailed to the authors.
- 3. The authors should incorporate recommendations for changes or modifications provided by the reviewers in the full papers and submit the full papers using the same system and procedures as above.
- 4. Full papers will also be double-blind reviewed, and decisions will be emailed to authors.
- 5. The authors will revise the papers based on suggestions made by both reviewers and resubmit through the same steps (but with the word "revised" in the file names).
- 6. Official acceptance letters will be emailed to authors upon the acceptance of the full papers.

## Very Important Note:

- All submissions must be made within the deadlines published on the conference website (24.00 hours ICT time).
- All contacts must be performed through the Chair of the Technical Committee and the SEAAIR Executive Committee (SEC). Decisions made by the Chair of the Technical Committee informing the SEC are final.
- Any queries and Information should be directed to SEAAIR Secretariat at <u>seaair.info@gmail.com</u>.

# Acceptance of papers for Proceeding

Presentation at the Conference and Publication in the proceeding is based on full acceptance of paper that has undergone the process of a double-blind review and full payment of registration fees.

### Log in to the SEAAIR Conference Management System

Visit the SEAAIR website (<u>http://www.seaairweb.info/</u>) to obtain the web link for online submission. Please also look at the "Important Dates" to ensure that you do not miss out on any key dates of submission.

Clicking the "Online Submission" link will bring you to the SEAAIR Conference

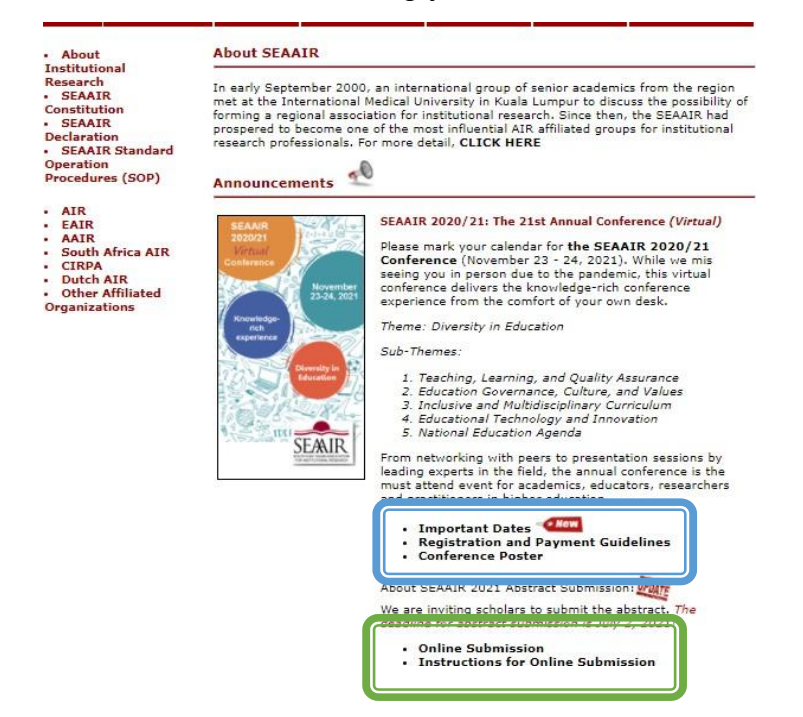

Management System login page. Alternatively, you may type <u>https://conference.seaairweb.info/</u> in the address bar of your web browser. Click the "Log in" button on the top right corner.

| SOUTH EAST ASIAN ASSOCIATION<br>FOR INSTITUTIONAL RESEARCH<br>EAAIR | <b>Sign in</b><br>Not a member? <u>Sign up now</u><br>Email<br>seaair.info@gmail.com<br>Password |
|---------------------------------------------------------------------|--------------------------------------------------------------------------------------------------|
| onference Management System                                         | © 2024 SEAAIR Conference Management System. All rights reserved. v2.0.0                          |

Page 2 of 4

When you are at the "Log in to SEAAIR Conference Management System " page, key in your username and password to access the SEAAIR Conference Management System. If you do not have an account, click "sign up now" and set up a SEAAIR Conference Management System account. You may use the "Forgot Password?" link to retrieve your password.

Make sure you are on the right conference site, as shown in this example, xth Annual SEAAIR Conference.

| SEALIR<br>BOUTH EAST ASIMA ASSOCIATION<br>POR INSTITUTIONAL RESEARCH | Welcome back, Yit Yan Koh<br>Your recent roles are shown in the table below. Click on a role to access |        |
|----------------------------------------------------------------------|----------------------------------------------------------------------------------------------------|--------|
| Yit Yan Koh                                                          | Conference                                                                                             | Roles  |
| Author                                                               | 24th Annual SEAAIR Conference                                                                          | Author |
| A My Roles                                                           |                                                                                                    |        |
| C Submission                                                         |                                                                                                    |        |
| Account Manageme                                                     | nt                                                                                                    |        |
| ⊕ Logout                                                             |                                                                                                    |        |

Clicking the "Author" button leads you to the submission page

|                                                                     | Search columns | ✓ Search value | + New Submission      |                      |                 |
|---------------------------------------------------------------------|----------------|----------------|-----------------------|----------------------|-----------------|
| SEARIR<br>BOUTH LAST ASMA ASSOCIATION<br>FOR INSTITUTIONAL RESEARCH |                |                | New Review In Progres | s 🔵 Reviewed 🌘 Accep | sted 🔴 Rejected |
| Yit Yan Koh<br>Author                                               | D ID Titles    |                |                       | Submitted Date       | Status          |
| A My Poles                                                          |                |                |                       |                      |                 |
| C Submission                                                        |                |                |                       |                      |                 |
| Submission                                                          |                |                |                       |                      |                 |
| Account Management                                                  |                |                |                       |                      |                 |
| Eogout                                                              |                |                |                       |                      |                 |

Click the "+ New Submission" to make a submission. Key in all necessary information for the submission.

| SEARIR                | New Submission Contact the Technical Onair at <u>undefined</u> for all questions about processing your submission |    |
|-----------------------|----------------------------------------------------------------------------------------------------|----|
|                       | Title                                                                                                    |    |
| Yit Yan Koh<br>Author | Title of Paper                                                                                                    |    |
| A My Roles            | Sub-theme                                                                                                    |    |
| Di Atariata           |                                                                                                    |    |
| Submission            | Keywords (maximum of 5 keywords)                                                                                  |    |
| Account Management    | Type something and press enter                                                                                    | ~  |
| Logout                | Abstract                                                                                                    |    |
|                       | Write your abstract                                                                                               |    |
|                       |                                                                                                    |    |
|                       |                                                                                                    |    |
|                       |                                                                                                    | 10 |

Key in the information of authors.

| rst Name   | Last Name                      |   |
|------------|--------------------------------|---|
| mail       | Country<br>Select your country | ~ |
| ffiliation | Corresponding Presenter Author |   |

SEAAIR accepts a maximum of two papers from the same main author, with full registration and payment required for a third paper, while co-authors attending the conference register as non-presenting participants at reduced fees. Authors can appeal for special permission for a third paper, but a co-author must present it with full registration fees paid. To comply with indexing requirements, an author can appear in a maximum of three papers in a single proceedings publication. SEAAIR may request the removal of an author's name appearing more than thrice.

Each paper can have up to three authors, with certificates issued upon payment verification. Exceptions for more contributors require justification and approval from the Technical Committee Chair (seaair.info@gmail.com), who must be contacted by the corresponding author.

## Submission of Full Paper

Before you submit the full paper, visit the SEAAIR Website (<u>http://www.seaairweb.info/Conference/index.aspx</u>) for guidelines to prepare the Full Paper for the conference. All full papers submitted must fulfill the format of the conference paper.

The submission number allocated to you during the abstract process will be used for the full paper submission. **DO NOT USE A NEW SUBMISSION FUNCTION FOR FULL PAPER SUBMISSION**.

Log in to the SEAAIR Conference Management System, and access to your paper.

| SEAIR                                                      | < Back                                                 |
|------------------------------------------------------------|--------------------------------------------------------|
| SOUTH EAST ASIAN ASSOCIATION<br>FOR INSTITUTIONAL RESEARCH | Submission Abstract Review Full Paper Upload / Review  |
| <b>Yit Yan Koh</b><br>Author                               | Upload Full Paper                                      |
| A My Roles                                                 | Upload Full Paper(only doc, docr, file format allowed) |
| C Submission                                               | Choose File No file chosen                             |
| Account Management                                         | Upload                                                 |
| € Logout                                                   |                                                        |
|                                                            | Full Paper being assigned reviewers                    |

Click the "Full Paper Upload/Review" button to upload a full paper.

Only documents in Word open XML document (.doc, .docx) are accepted. Select a file to upload and click "submit".

### **Document History**

Approved: 15<sup>th</sup> June 2021, SEAAIR Executive Committee (SEC) Updated: 21<sup>st</sup> July 2024, SEAAIR Executive Committee (SEC)